第5版

p.1

HTML Maker AZUKI のショートカットを ダブルクリックして開く

1.『表示』メニューを開き全ての項目にチェックを付ける。

| 🔜 HTML Maker AZUKI |                                         |                              |        |  |
|--------------------|-----------------------------------------|------------------------------|--------|--|
| ファイル(E)            | 表示(⊻)                                   | ツール ①                        | その他(Q) |  |
| 웥 🚅 🕻              | <ul> <li>ステータ</li> <li>タブ付き</li> </ul>  | スパー ( <u>S</u> )<br>シールバー (g | 9) B   |  |
| /(X_F              | <ul><li>→ ファイル</li><li>→ デバッグ</li></ul> | Ёі — (Е)<br>'Е́і — (D)       |        |  |

- 2.『2.HTMLの雛形作成』で作成した【index.htm】を『開く』ボタンで開く。
   他の便利な開き方 10項参照
- 3.『3.文字の入力と改行』に従い<title>タイトルバーに・・・</title>の文字 を<title>趣味の部屋</title>に書き換える。
- 4.次ぎに『段落』タブ(つまみ)クリック

| 🔜 HTML Maker AZUKI - [index.htm] 👘     |                                                                                                    |
|----------------------------------------|----------------------------------------------------------------------------------------------------|
| ブラマイル(E) 編集(E) 表示(V) HT                | MLタグ(H) ツール (T) ウインドウ(W) その他(Q)                                                                                                    |
| 🏠 🚅 🔲 🗅 🖇 🖻 🛍 💡 🖉                      | 🖗 🐺 🤔 🟠 🛛 🔤 🚾 🥖 🜌 🛛 href="xxx"                                                                                                    |
| 開く  保存 <br> ドキュメフト  アキスト 段落  リンク   リスト | 表 フォーム フレーム スタイルシート エンティティー その他                                                                                                    |
|                                        | ≢ タブ付きツールバー                                                                                                    |
|                                        |                                                                                                    |
| 🔍 File 🔤 Tag 🗐 区切り線                    | <div align="center"></div>                                                                                                    |
| お気に入りフォルダ                              | 趣味の部屋                                                                                                    |
|                                        |                                                                                                    |
|                                        |                                                                                                    |
|                                        | 私の趣味の部屋をご訪問いただきありがとうございます。くbr>                                                                                                    |
|                                        | どうデごゆっくりご覧ください。<br>> < br >> < br > |
|                                        |                                                                                                    |
|                                        |                                                                                                    |
| E.                                     |                                                                                                    |
| :L 🚍 ··∯                               |                                                                                                    |
|                                        | 好きな花                                                                                                    |
|                                        |                                                                                                    |
| リファレンス                                 | コレクション                                                                                                    |
|                                        |                                                                                                    |

上図のとおりA1の書き込みのあった場所に「趣味の部屋」と書き換えたところで左方の『改行』 ボタンをクリックすと改行タグ<br>が1ヶ挿入されるので2回クリックする。

その他の文章も書き込み、その途中で改行を入れる場所では『改行』ボタンをクリックする。

完了したら『保存』ボタンをクリックして上書き保存する。 5.『4.背景色と文字色を指定し水平線を入れる』の作業に入る。 ポイント よく使うタグを登録する。 『HTML登録』メニューの『登録タグ』をクリックする。 『登録タグ』ダイアログが現れる。『新規追加』をクリックする と『登録タグの編集と追加』ダイアログが現れる。 次のとおり入力し『OK』ボタンをクリックする。 名前:span class 開始タグ:<span class=""> 終了タグ:</span>

| 登録タグの編集と追加             | ×     |
|------------------------|-------|
| 名前:                    |       |
| span class             |       |
| 開始タグ:                  |       |
| <span class=""></span> |       |
| <b>V</b>               |       |
| 終了タグ:                  |       |
|                        | OK    |
| <b></b>                | キャンセル |

| 6 .『ファイルビュー』の『Tag』タブを<br>クリックする。<br>登録したタグが『span class』の<br>名前で登録されている。<br>書き込んである『趣味の部屋』を | Q File Tag Tag 目 Template<br>Span clas<br>Tagタブ<br>Tagタブ<br>ファイルビュー<br>くbody><br>くdiv align="center"><br>趣味の部屋<br>くbr>くbr><br>くtable><br>くtr> |
|--------------------------------------------------------------------------------------------|----------------------------------------------------------------------------------------------------|
| 選択しておいてファイルビューの文字『sp                                                                       | an class』を右クリックして『挿入』をクリックする。                                                                                                    |
| 『趣味の部屋』の前後に『span class』の                                                                   | <pre> <body></body></pre>                                                                                                    |
| 開始タグと終了タグが挿入される。                                                                           | <pre><div align="center"></div></pre>                                                                                                    |
| <span class="">の""部分に文字 red を書る</span>                                                     | き 〈span class=´´´> <mark>趣味の部屋</mark>                                                                                                    |
| 加えて <span class="red">とする。</span>                                                          |                                                                                                    |
|                                                                                            | <pre> </pre>                                                                                                    |

7.次ぎに水平線を入れる。

| ト*キュメント   テキスト 段落   リンク   リスト       日 這 這 記 記   一 一 譯 !       政行 | 表   フォーム   フレーム   スタイルシート   エンティティ   その他  <br>詳                                                                                                    |
|------------------------------------------------------------------|----------------------------------------------------------------------------------------------------|
| File Tag Template                                                | くdiv align="center">         趣味の部屋<br>く         くtable>         くtr>><br>私の趣味の部屋をご訪問いただきありがとうございます。<br>どうぞごゆっくりご覧ください。<br>くbr>         く/td>       くりご覧ください。<br>><br>マ愛らしいペット         く/td>       カーソル         く/td>       コレクション         く/td>       く/tr>       イオン/tr> |

水平線を入れる場所にカーソルをおいて『区切り線』ボタンをクリックし、さらに『改行」ボタンを クリックする。水平線タグ<hr>と改行タグ<br>が挿入される。

8.登録タグの追加

これから度々使用する次のタグ類を『5項 ポイント』の要領で追加する。

| 名前      | span class             | align center   | img               | anchor          | bold    | italic  |
|---------|------------------------|----------------|-------------------|-----------------|---------|---------|
| 開始タグ    | <span class=""></span> | align="center" | <img src=".jpg"/> | <a href=""></a> | <b></b> | <i></i> |
| 終了タグ    |                        |                |                   |                 |         |         |
| 備考・使用項番 | 登録済み                   | 5項             | 5項6項              | 7項              | 10項     | į       |

| タグ名     | embed                                                                 |  |
|---------|-----------------------------------------------------------------------|--|
| 開始タグ    | <pre><embed autostart="true" hidden="true" loop="true" src=""/></pre> |  |
| 終了タグ    |                                                                       |  |
| 備考・使用項番 | 12項                                                                   |  |

9. Internet Explorerボタンのパス設定

『その他』メニューの『設定』クリック

| 🔜 HTML Maker AZUKI - [index.htm] | - このボタンを有効にする設定         |  |
|----------------------------------|-------------------------|--|
| 💭 ファイル(E) 編集(E) 表示(V) HTMLタグ(H)  | ツール ① ウインドウ(20) その他(20) |  |
| 웥 🖨 🖬 🗅 🖇 🛍 🔞 🦉 🎒                | 🖁 🚰 🔤 🚾 🥒 🛔 🧱定 (S)      |  |

『設定』ダイアログの『Path』タブ(つまみ)をクリック

| 設 | 定                                      |                       |                   |              | × |
|---|----------------------------------------|-----------------------|-------------------|--------------|---|
|   | ショートカット   HTMLチェック<br>エディタ   フォント   タグ | ファイルビュー  <br>  ブラウザ確認 | LinkSonar<br>Path | その他<br>外部ツール |   |
|   | Netscapeバス設定:                          |                       |                   |              |   |
|   | 「<br>Internet Explorerパス設定:            |                       |                   | クリック         | _ |

『Internet Explorerパス設定』の右側の開くボタンをクリック

『ファイルを開く』ダイアログでフォルダのアイコンをクリックして『C』 『Program Files』

? X

厭⟨⊙⟩

キャンセル

-

| Internet Explorer』を選び『IEXPLORE.EXE』を選択する。                                            |                                                                     |           |  |
|--------------------------------------------------------------------------------------|---------------------------------------------------------------------|-----------|--|
| ファイルを開く                                                                              |                                                                     |           |  |
| ファイルの場所型: 🦳 🛚                                                                        | Internet Explorer                                                   | • 🖬 🎦 🖬 • |  |
| <sup>1041</sup><br>Backup Data<br>Connection Wizard<br>IE アンインストール<br>MUI<br>PLUGINS | SIGNUP<br>Uninstall Information<br>W2K<br>DW15.EXE<br>Gie6setup.exe |           |  |
|                                                                                      |                                                                     |           |  |

IEXPLORE.EXE

ファイル名(N):

ファイルの種類(T): フ<sup>\*</sup>ラウザ(\*.exe)

| 『開く』をクリックで『Interne | t Explorerパス設定』 | 欄にパスが入力される。 |
|--------------------|-----------------|-------------|
|--------------------|-----------------|-------------|

| 定                                                                         | <u>ر</u>                                 |
|---------------------------------------------------------------------------|------------------------------------------|
| ショートカット   HTMLチェック   ファイルビ:<br>エディタ   フォント   タグ   ブラウザ                    | ュー   LinkSonar   その他<br>「確認 Path   外部ツール |
| Netscapeバス設定:                                                             | Ē                                        |
| Internet Explorerパス設定:<br>C:¥Program Files¥Internet Explorer¥IEXPLORE.EXE |                                          |
| OK キャンセル                                                                  | レ 適用(A) ヘルプ                              |

『OK』クリックで『Internet Explorerパス設定』が完了する。

10.HTMLファイルのアイコンを右クリックしてHTMLファイルをHTML Maker AZUKIで開く

| <ul> <li>■</li> <li>編集(E)</li> <li>ホームページ・ビルダー V9で編集</li> <li>同じウィンドウで開く(A)</li> <li>ー太郎で開く</li> <li>印刷(P)</li> <li>アブリケーションから開く(H)</li> <li>●</li> <li>■</li> <li>卸(見号ファイル作成(E)</li> <li></li> <li></li> <li>○</li> <li>●</li> <li>●</li> <li>●</li> <li>●</li> <li>●</li> <li>●</li> <li>●</li> <li>○</li> <li>●</li> <li>●</li> <li>○</li> <li>○</li> <li></li></ul> | ポップアップメニュー<br>HTMLファイルを右<br>クリックする    |
|----------------------------------------------------------------------------------------------------|---------------------------------------|
| 送る(N) ・                                                                                                    | 🔜 HTML Maker AZUKI                    |
| 切り取り(II)<br>コピー( <u>C</u> )                                                                                                    | ゴ デスクトップ (ショートカットを作成)     ベ マイ ドキュメント |
| ショートカットの作成(S)<br>削除( <u>D</u> )<br>名前の変更(M)                                                                                                    | ー<br>☑ メール受信者<br>☞ メール送信(Shuriken)    |

HTMLファイルのアイコンを右クリック ポップアップメニューの『送る』をポイント 表示される『HTML Maker AZUKI』をクリックする。